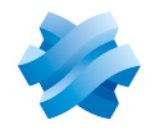

STORMSHIELD

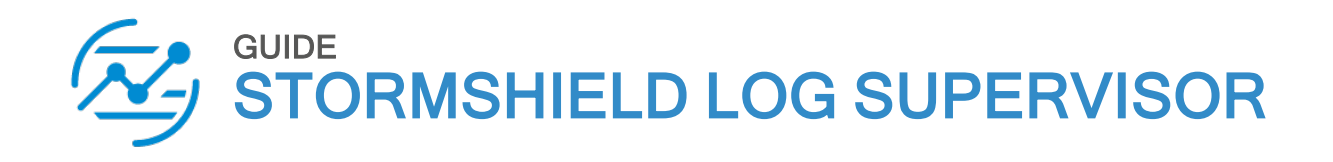

# REPORTS GUIDE Version 2

Document last updated: July 4, 2024 Reference: sls-en reports gde

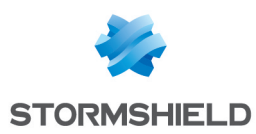

# Table of contents

| Change log                                                                                                    | . 3                                          |
|----------------------------------------------------------------------------------------------------|----------------------------------------------|
| Getting started                                                                                                    | . 4                                          |
| Creating Reports<br>Creating a Report from a Search Query<br>Creating a Report from Dashboards<br>Creating a Report from a Report Template<br>Query Selection<br>Scheduling<br>Choosing a Layout                                                                                                    | 5<br>5<br>6<br>6<br>8                        |
| Report Templates       Types of Report Templates         Running a Report Template       Sharing a Report Template         Sharing a Shared Report Template's Owner       Exporting Report Templates         Importing Report Templates       Importing Report Templates         Deleting a Report Templates       Deleting a Report Templates         Deleting a Report Templates       Deleting a Report Template | 14<br>14<br>16<br>18<br>19<br>20<br>20<br>22 |
| Layout Templates                                                                                                    | 24                                           |
| Importing a layout template<br>Creating a layout template                                                                                                    | 24<br>25                                     |
| Report Jobs                                                                                                    | 27                                           |
| Generated Reports<br>Archive<br>Flag<br>Share<br>Approve<br>More<br>Delete<br>Activities<br>Cleanup Reports                                                                                                    | 28<br>28<br>29<br>29<br>30<br>30<br>30<br>30 |
| Further reading                                                                                                    | 33                                           |

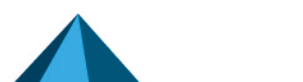

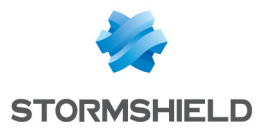

# Change log

| Date         | Description  |
|--------------|--------------|
| July 4, 2024 | New document |

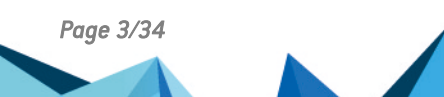

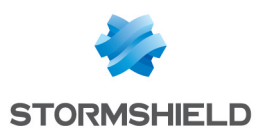

# **Getting started**

Welcome to the SLS version 2 Reports Guide.

A SLS report is the collection of information, events, and findings which are collected, analyzed, and presented in an organized manner. You can view all the generated reports, rules to generate the reports, and the report templates in the **Reports** page.

The generated reports are populated in the inbox along with their names and their corresponding formats (PDF, XML, HTML, DOCX, or CSV). Additionally, you can get a copy of the report in your e-mail upon specifying the report recipients. With the exception of ad-hoc reports, all the reports can be zipped and emailed.

## 🚺 NOTE

The generated reports only contain the first 1000 logs. If your report is likely to have more than 1000 logs, use the Search Templates option under Settings >> Knowledge Base.

| <b></b> |                                     |   | ARCHIV | VE 🍽 FLAG                              | A SHARE                                | ✓ APPROVE                             | O DELETE    | CLEANUP |                     |   | MORE T 0 SELECTED       | search    |                        |
|---------|-------------------------------------|---|--------|----------------------------------------|----------------------------------------|---------------------------------------|-------------|---------|---------------------|---|-------------------------|-----------|------------------------|
| 0       | Inbox (11)                          |   | S.N.   | Report                                 |                                        |                                       |             |         | Generated at        |   | Download                |           | Actions                |
| 0       | Approved (0)                        |   | 1      | Untitled Report_<br>2018/07/08 00:00:0 | 2018/05/07 1<br>D To 2018/07/15        | 5:24:31                               | ortTemplate |         | 2018/07/15 00:00:17 | , | PDF                     |           | <b>≈ \$</b> 0 <b>≡</b> |
| Q       | Archived (0)<br>Flagged (0)         |   | 2      | Untitled Report_<br>2018/07/01 00:00:0 | <b>2018/05/07 1</b><br>D To 2018/07/08 | <b>5:24:31</b><br>8 00:00:00 • Repo   | ortTemplate |         | 2018/07/08 00:00:18 | 3 | PDF                     |           | <b>≈ 1</b> 0 <b>≡</b>  |
| Q       | Shared (0)                          |   | 3      | Untitled Report_<br>2018/06/24 00:00:0 | 2018/05/07 1<br>D To 2018/07/01        | <b>5:24:31</b><br>1 00:00:00 • Repo   | ortTemplate |         | 2018/07/01 00:00:16 | 5 | PDF                     |           | ≈∽⊘≣                   |
| ٦       | REPORTING                           |   | 4      | Untitled Report_<br>2018/06/17 00:00:0 | <b>2018/05/07 1</b><br>D To 2018/06/24 | <b>5:24:31</b><br>4 00:00:00 • Repo   | ortTemplate |         | 2018/06/24 00:00:18 | 3 | PDF                     |           | <b>≈ •</b> ⊘ <b>≡</b>  |
| ¢       | Report Templates<br>Report Jobs (0) |   | 5      | Untitled Report_<br>2018/06/10 00:00:0 | <b>2018/05/07 1</b><br>D To 2018/06/17 | 1 <b>5:24:31</b><br>7 00:00:00 • Repo | ortTemplate |         | 2018/06/17 00:00:20 | ) | PDF                     |           | ≈ち⊘≣                   |
|         | Layout Templates                    |   | 6      | Untitled Report_<br>2018/06/03 00:00:0 | 2018/05/07 1<br>D To 2018/06/10        | 5:24:31<br>0 00:00:00 • Repo          | ortTemplate |         | 2018/06/10 00:00:16 | 5 | PDF                     |           | <b>≈\$</b> 0≣          |
|         |                                     |   | 7      | Untitled Report_<br>2018/05/27 00:00:0 | 2018/05/07 1<br>D To 2018/06/03        | 5:24:31<br>3 00:00:00 • Repo          | ortTemplate |         | 2018/06/03 00:00:14 | l | PDF                     |           | <b>≈ \$</b> ⊘ <b>≡</b> |
|         |                                     |   | 8      | Untitled Report_<br>2018/05/20 00:00:0 | 2018/05/07 1<br>D To 2018/05/27        | <b>5:24:31</b><br>7 00:00:00 • Repo   | ortTemplate |         | 2018/05/27 00:00:16 | 5 | PDF                     |           | <b>≈ \$</b> 0 <b>≡</b> |
|         |                                     |   | 9      | Untitled Report_<br>2018/05/13 00:00:0 | 2018/05/07 1<br>D To 2018/05/20        | <b>5:24:31</b><br>0 00:00:00 • Repo   | ortTemplate |         | 2018/05/20 00:00:20 | ) | PDF                     |           | <b>≈ \$</b> 0 <b>≡</b> |
| ¢       |                                     |   | 10     | Untitled Report_<br>2018/05/06 00:00:0 | 2018/05/07 1<br>D To 2018/05/13        | 5:24:31<br>3 00:00:00 • Repo          | ortTemplate |         | 2018/05/13 00:00:15 | 5 | PDF                     |           | <b>≈ \$</b> 0 <b>≡</b> |
| 0       |                                     |   | 11     | Untitled Report_<br>2018/04/30 15:25:5 | 2018/05/07 1<br>6 To 2018/05/07        | <b>5:24:31</b><br>7 15:25:56 • Repo   | ortTemplate |         | 2018/05/07 15:26:12 | 2 | PDF                     |           | ≈∽⊘≡                   |
| Х       |                                     |   |        |                                        |                                        |                                       |             |         |                     |   |                         |           |                        |
| )<br>I  |                                     | « | <      | Page 1 of 1                            | $  \rangle \gg  $                      | 0                                     |             |         |                     |   | Displaying 1 - 11 of 11 | Page size | : 25 💌                 |

The SLS Reports Guide walks you through the process of creating, managing and customizing reports in SLS. The guide provides you an in-depth explanation about **Report** page and the components within. You can expect to learn about the multiple options avilable to create a report such as **From a Search Query**, **From Dashboards**, and **From a Report Template**. Also, you can learn about generating reports automatically or scheduling them manually as per your requirement. The guide serves you in learning a step-by-step execution of one or more of the following tasks.

In this document, Stormshield Log Supervisor is referred to in its short form SLS. Images used in this document are from the partner vendor's (Logpoint) software program. In your SLS, the graphics may vary but user experience is exactly the same.

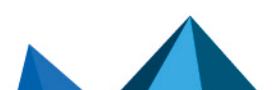

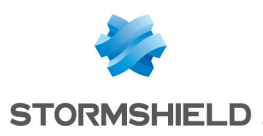

# **Creating Reports**

In SLS, reports can be created in 3 different ways.

- From a Search Query.
- From Dashboards.
- From a Report Template

# Creating a Report from a Search Query

- 1. Go to Search.
- 2. Enter a **Search Query**.
- 3. Click the More drop-down menu.

| BACK norm_id=WinDNSDHCP   timechart count(lease_address=drop) as Dropped, count(lease_address=start) as Started | Use wizard All 👻 LAST 10 MINUTES 👻 SEARCH |
|----------------------------------------------------------------------------------------------------|-------------------------------------------|
| Found 1,355 logs                                                                                                | 🕒 Add Search To 🔻 🔺 More 🔻 Logs           |
| Histogram                                                                                                    | Export Logs     Share With LogPoint       |
| 100                                                                                                    | Permalink                                 |
| 140                                                                                                    | 2 Report                                  |
|                                                                                                    |                                           |

#### 4. Select Report to open the Create Report panel.

| CREATE REPORT  |                          |        | 8      |
|----------------|--------------------------|--------|--------|
| REPORT OPTIONS |                          |        |        |
| Name:          | Report_1                 |        |        |
| Email:         | harry.smith@logpoint.com |        |        |
|                |                          |        |        |
|                |                          | Submit | Cancel |

- 5. Provide a Name and an E-mail Address.
- 6. Click Submit.

## **Creating a Report from Dashboards**

1. Go to Dashboard from the navigation bar and click Report.

| QUICK START | UEBA   | DASHBOARD 2 | +                         |
|-------------|--------|-------------|---------------------------|
| ADD WIDGET  | REPORT | A SHARE     | CHANGE REPOS AUTO ARRANGE |

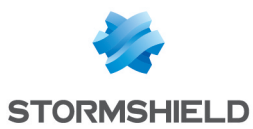

#### 2. Enter a Name and an E-mail Address.

| CREATE REPORT  |                          |        | 8      |  |
|----------------|--------------------------|--------|--------|--|
| REPORT OPTIONS |                          |        |        |  |
| Name:          | Report_1                 |        |        |  |
| Email:         | harry.smith@logpoint.com |        |        |  |
|                |                          |        |        |  |
|                |                          | Submit | Cancel |  |

3. Click Submit.

## **Creating a Report from a Report Template**

By using a **Report Template**, you can specify the format and the design of the report. However, to generate a report using this method, you need to first define parameters such as panels and headers of the template itself.

### **Query Selection**

To successfully generate a report, you need to first provide a correct and valid query. You can either create a new query on your own or choose one from the history.

- 1. Go to Reports from the navigation bar.
- 2. Click Report Templates under the Reporting menu on the left.

| GENERATED REPORTS | MY REPORT TEMPLATES 🔻 🗿 ADD 🔹 EXPOR | t 🛓 IMPORT |         | MORE V 0 SELECTED     | search          |
|-------------------|-------------------------------------|------------|---------|-----------------------|-----------------|
| Inbox (0)         | S.N. Name                           | Scheduled  | User    | Version               | Actions         |
| Approved (0)      | 1 Report Template 2                 | ٢          | William |                       | l 🕈 🕞 💼         |
| Archived (0)      | 2 Report Template 1                 | ٢          | William |                       | 42 <b>to 🗎 </b> |
| Flagged (0)       |                                     |            |         |                       |                 |
| Shared (0)        |                                     |            |         |                       |                 |
| REPORTING         |                                     |            |         |                       |                 |
| Report Templates  |                                     |            |         |                       |                 |
| Report Jobs (0)   |                                     |            |         |                       |                 |
| Layout Templates  |                                     |            |         |                       |                 |
|                   |                                     |            |         |                       |                 |
|                   | ≪ ≮   Page 1 of1 > ≫   ♂            |            |         | Displaying 1 - 2 of 2 | Page size: 25 💌 |

- 3. Click Add.
- 4. Enter a name for the Report Template by clicking the write icon.

| GENERATED REPORTS | ľ    | Report Template 1                                   | Add Query | Add     | SCHEDULING                                       |                     | ,      | ^ |
|-------------------|------|-----------------------------------------------------|-----------|---------|--------------------------------------------------|---------------------|--------|---|
| Inbox             | 1.11 | Count Source Name<br>  chart count() by source_name |           | ~~ @ 8  | TIME INFORMATION -                               | 400                 | _      |   |
| Approved          | ⊞    | Test1<br>device_name=localhost                      |           | ~ v 🖻 🛛 | TIME ZONE                                        | ADU                 |        |   |
| Archived          |      |                                                     |           |         | Scheduling time infon<br>will be in this timezon | nation and the<br>e |        |   |
| Flagged           |      |                                                     |           |         | (GMT+05:45) Kathma                               |                     | -      |   |
| Shared            |      |                                                     |           |         | PEPO                                             |                     |        |   |
| REPORTING         |      |                                                     |           |         | FOR REPOS F                                      | ROM 2 LOGPOIN       | TS 🗨   |   |
| Report Templates  |      |                                                     |           |         | EXPORT FORMAT                                    |                     |        |   |
| Report Jobs       |      |                                                     |           |         | PDF HTM                                          | XLS                 | DOCX   |   |
| Layout Templates  |      |                                                     |           |         | LAYOUT                                           |                     | `      | ~ |
|                   |      |                                                     |           |         |                                                  | Save                | Cancel |   |

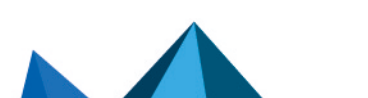

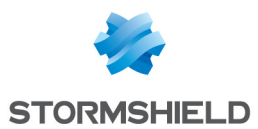

5. Enter a valid query in the Add Query tab or click Select Query to open the Advanced Query Picker. If you select the Advanced Query Picker, choose queries from the provided lists.

| ADVANCED QUERY PICKE | R  |                                 |        | ۲      |
|----------------------|----|---------------------------------|--------|--------|
| My Search History    | •  | My Saved Searches               | filter |        |
| My Saved Searches    |    | Test 2<br>device_name=localhost |        |        |
| Vendor Searches      | ۱. | Test 1<br>device_ip=127.0.0.1   |        |        |
| Search Labels        | •  |                                 |        |        |
| Live Searches        | •  |                                 |        |        |
|                      |    |                                 |        |        |
|                      |    |                                 |        |        |
|                      |    | Selected Queries                |        | Clear  |
|                      |    |                                 |        |        |
|                      |    |                                 |        |        |
|                      |    |                                 | Ok     | Cancel |

### 🚺 NOTE

- While selecting a Live Search from the Advance Query Picker, the title of the live search, created from the Dashboard, is automatically entered in the panel header field.
- If you are using a **timechart** query with grouping parameters and it has more than ten values, the report is generated with an error message. This is done so as not to affect the rendering properties of the graph in the report.
- 6. Click Add to open the Rendering Options panel.

| RENDERING OPTIONS |               |                 |    | 8      |
|-------------------|---------------|-----------------|----|--------|
| QUERY DETAILS     |               |                 |    |        |
| COMPONENT OPTIONS | COMPONENT REN | IDERING OPTIONS |    |        |
|                   | Panel Header: | Query 1         |    |        |
| Table             | Chart type:   | Column chart    |    | Ŧ      |
| Chart             |               |                 |    |        |
|                   |               |                 |    |        |
|                   |               |                 | Ok | Cancel |

- 7. Provide a header on the **Panel Header** textbox.
- 8. Choose a Limit for the number of logs.

## 🚺 NOTE

**Limit** is visible only for non-aggregate commands.

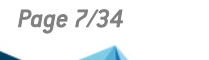

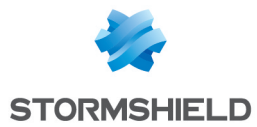

9. Choose one of the Component Options.

**1** NOTE If you choose the **Chart** component option, choose the **Chart** > **type** from the drop-down menu.

10. Click **Ok**.

## Scheduling

Using this option, you can schedule the generation of reports.

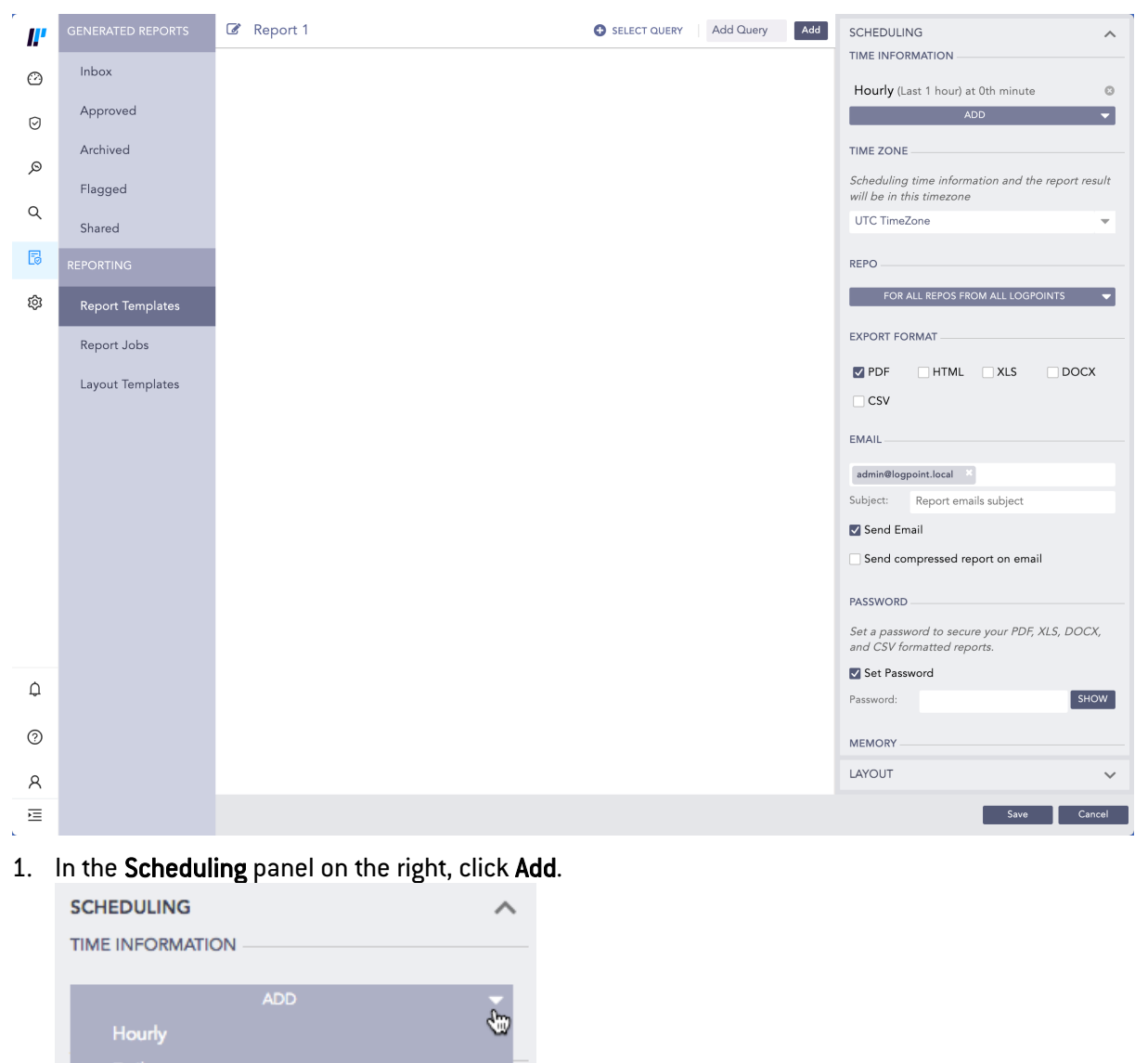

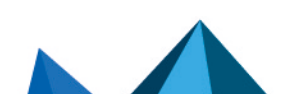

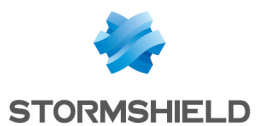

 Choose the options in the drop-down menu to schedule the report generation to the minute. If you choose the Monthly tab, SLS creates a link titled Monthly (Last 30 days) on 1st day, Oth hour. Click the link to open the Monthly Scheduling panel.

| MONTHLY SCHEDULING     |     |   |       |    |        |  |
|------------------------|-----|---|-------|----|--------|--|
| TIME RAN<br>Last 30 da | IGE |   |       |    |        |  |
| RUN AT                 |     |   |       |    |        |  |
| Day:                   | 1   | Ŧ | Hour: | 0  | Ŧ      |  |
|                        |     |   |       |    |        |  |
|                        |     |   |       | Ok | Cancel |  |

- Select a Time Range.
- Select a **Day** and an **Hour** to generate the report generation process.
- 3. Select a **Time Zone**. The scheduling time information and the report results are generated in the selected timezone.
- 4. Select Repos.
- 5. Select the formats in which you want to generate the report.
- Select the Send email and enter the e-mail address(es) and Subject to send the report as an e-mail.
- 7. Select the Send compressed report on email to get a compressed report on your email.

# **1** NOTE If you choose the HTML format, the report is zipped regardless of the option you choose.

8. If you want to encrypt your report, select Set Password and enter a password.

### 1 NOTE

SCHEDULING

Reports in formats PDF, XLS, DOCX, and CSV are password protected. Password length can be between 5-255 characters.

9. If Data Privacy Module is enabled in the system, the Data privacy module tab is visible.

| DATA PRIVACY MODULE                                                                                                    |
|----------------------------------------------------------------------------------------------------|
| Data privacy module is enabled in this machine. By<br>default report will be generated with encrypted data.<br>If you want to generate report with original data, you<br>will need permission. |
| Generate report with original data.                                                                                                    |
| Show raw logs.                                                                                                    |
|                                                                                                    |

- Select the Generate report with original data to generate decrypted values in the report.
- Select the **Show raw logs** to get access to the raw logs in the generated report.

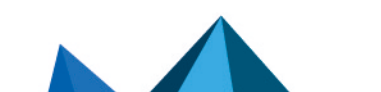

sls-en\_reports\_gde - 07/04/2024

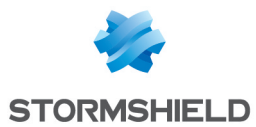

When Data Privacy Module is enabled, if you select Generate report with the original data, a request message is sent to the users with the Can Grant Access permission. To view requests, go to Settings >> Configurations >> Data Privacy Module >> Pending Request.

The scheduled reports are generated only if the request is approved.

## **Choosing a Layout**

1. Click Layout below the Scheduling tab.

| GENERATED REPORTS | Report Template 1         SELECT QUERY         Add Query         Add | SCHEDULING 🗸                |  |
|-------------------|----------------------------------------------------------------------|-----------------------------|--|
| Inbox             | Line Count Source Name Arv C O                                       | LAYOUT ^                    |  |
| Approved          |                                                                      | LAYOUT TEMPLATE             |  |
| Archived          |                                                                      | Default Template 👻          |  |
| Flagged           |                                                                      | TABLE OF CONTENT            |  |
| Shared            |                                                                      | Include Table of Contents   |  |
| REPORTING         |                                                                      | COMPONENT PLACEMENT         |  |
| Report Templates  |                                                                      | O Use Default               |  |
| Report Jobs       |                                                                      | Personalize     PERSONALIZE |  |
| Layout Templates  |                                                                      |                             |  |
|                   |                                                                      |                             |  |
|                   |                                                                      |                             |  |
|                   |                                                                      | Save Cancel                 |  |

- 2. Choose a Layout Template.
- 3. Enable the Include Table of Contents checkbox to add a table of contents in the report.
- 4. Select a Component Placement.
  - If you choose Use Default, SLS positions the components in the report automatically.
  - If you choose **Personalize**, you can choose the placement of the components in the report. Choosing **Personalize** opens the **Report Design** panel.

#### **Report Design**

The placement of the components depends on how you configure the panels and headers in the **Report Design** panel.

| REPORT DESIGN                                                                                                    |                  |                                                                                                    | 8     |
|----------------------------------------------------------------------------------------------------|------------------|----------------------------------------------------------------------------------------------------|-------|
| STRUCTURE<br>Components<br>The 1. Simple Panel<br>Low Query - Chart Source Name<br>E 2. Simple Panel<br>Low Query - Test1 | + ADD<br>Actions | LYOUT PREVIEW         The preview only shows the components placement and position. The actual appearance of the report will be different from shown below.         Chart Source Name         Instrume         Instrume         Instrest         Instrume |       |
| No Queries Remaining                                                                                                    |                  |                                                                                                    |       |
|                                                                                                    |                  | Ok C                                                                                                    | incel |

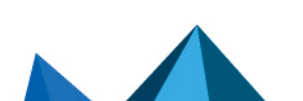

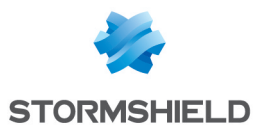

The panel is divided into two sections, **Structure** and **Layout Preview**. All the queries created earlier are listed under the structure section and the layout of your report can be previewed in the layout preview.

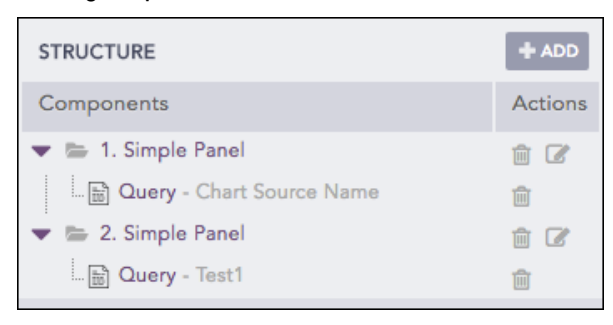

1. In the Structure section, click Add.

| PANELS       |        |
|--------------|--------|
| Simple Panel |        |
| Two Panels   |        |
| Three Panels |        |
| HEADERS      |        |
| Header 1     |        |
| Header 2     |        |
| Header 3     |        |
| Page Break   |        |
|              | Cancel |

- 2. Choose the component that you want to add to the template.
  - If you choose a Panel, enter the Position, Area 1 width, and Count.
  - If you choose a Header, enter the Position, Text, Font, and Color.

#### 🚺 NOTE

**Area 1 width** does not appear for **Simple Panel**. You can also add a **Page Break** to the template. In this case, provide a **Position**.

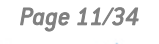

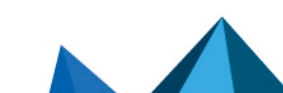

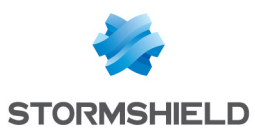

3. The added components appear in the Components section.

| REPORT DESIGN                                                                                       |                  |                                                                                                    | 8     |
|----------------------------------------------------------------------------------------------------|------------------|----------------------------------------------------------------------------------------------------|-------|
| STRUCTURE                                                                                           | + ADD<br>Actions | LAYOUT PREVIEW The preview only shows the components placement and position. The actual appearance of the report will be different from shown below. |       |
| L Simple Panel      L     Query - Chart Source Name      C 2. Simple Panel      L     Query - Test1 |                  | 1 Chart Source Name                                                                                                    |       |
| ■ Interpretendent 1<br>■ 3. Header1 - Header 1<br>■ 4. Three Panels                                 |                  | chart count() by source_name                                                                                                    |       |
| Add Component  Add Component  Add Component  Add Component                                          | 0                | 2 Test1                                                                                                    |       |
|                                                                                                    |                  | Beader 1                                                                                                    |       |
| 2 Queries Remaining                                                                                 |                  | 4 Empty Component                                                                                                    |       |
|                                                                                                    |                  | ok c                                                                                                    | ancel |

- 4. To add components in a panel, click the <sup>①</sup> button for the respective panel. You can either add the results of a query or a paragraph.
- To add a query, select a query listed under Queries.

| PARAGRAPH                            | 🔂 ADD |
|--------------------------------------|-------|
| QUERIES                              |       |
| Device Name<br>device_name=my_device |       |
| Informational<br>label=Informational |       |
| Informational<br>label=Informational |       |
|                                      |       |
|                                      |       |

## 🚺 NOTE

The **Queries** field is populated with only the queries that have not been added to the **Layout Preview**.

• To add a paragraph, click the Add button. Enter the Text, Font, and Color.

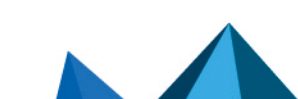

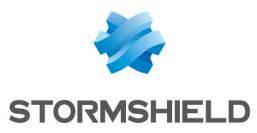

| PROPERTY |           |
|----------|-----------|
| Name     | Value     |
| Text     | Paragraph |
| Font     | Avenir    |
| Color    | #000000   |
|          |           |
|          |           |
|          |           |
|          | Ok Cancel |

- 5. You can add as many **Panels**, **Headers**, and **Paragraphs** that you want. However, you can add a single query only once.
- 6. Edit or Delete the components by clicking the respective buttons.

| STRUCTURE                                                                                                    | + ADD                                                                                                    | LAYOUT PREVIEW                                                                                                    |  |  |  |                                                                                             |  |  |  |  |  |                                                                                             |  |                   |
|----------------------------------------------------------------------------------------------------|----------------------------------------------------------------------------------------------------|----------------------------------------------------------------------------------------------------|--|--|--|---------------------------------------------------------------------------------------------|--|--|--|--|--|---------------------------------------------------------------------------------------------|--|-------------------|
| Components                                                                                                    | Actions                                                                                                    | The preview only shows the components placement and position. The actual appearance of the report will be different from shown below.                |  |  |  |                                                                                             |  |  |  |  |  |                                                                                             |  |                   |
| 1. Simple Panel     1. Simple Panel     1: Simple Panel     2. Simple Panel     1:::::::::::::::::::::::::::::::::                                              |                                                                                                    | Chart Source Name                                                                                                    |  |  |  |                                                                                             |  |  |  |  |  |                                                                                             |  |                   |
| Paragraph - Successful     Duary - Response     Query - Lookup                                                                                                  | <ul> <li>■ Paragraph - Successful</li> <li>■ Query - Response</li> <li>■ ↑</li> <li>■ Query - Lookup</li> </ul> | 2 Test1                                                                                                    |  |  |  |                                                                                             |  |  |  |  |  |                                                                                             |  |                   |
|                                                                                                    |                                                                                                    | <sup>a</sup> Header 1                                                                                                    |  |  |  |                                                                                             |  |  |  |  |  |                                                                                             |  |                   |
|                                                                                                    |                                                                                                    | Response                                                                                                    |  |  |  |                                                                                             |  |  |  |  |  |                                                                                             |  |                   |
| No Queries Remaining                                                                                                    |                                                                                                    |                                                                                                    |  |  |  |                                                                                             |  |  |  |  |  |                                                                                             |  |                   |
|                                                                                                    |                                                                                                    | Ok Cancel                                                                                                    |  |  |  |                                                                                             |  |  |  |  |  |                                                                                             |  |                   |
| REPORT DESIGN                                                                                                    |                                                                                                    | 0                                                                                                    |  |  |  |                                                                                             |  |  |  |  |  |                                                                                             |  |                   |
| STRUCTURE                                                                                                    | + ADD<br>Actions                                                                                                | LAYOUT PREVIEW The preview only shows the components placement and position. The actual appearance of the report will be different from shown below. |  |  |  |                                                                                             |  |  |  |  |  |                                                                                             |  |                   |
| <ul> <li>► 1. Simple Panel</li> <li>▲ Duery - Chart Source Name</li> <li>► 2. Simple Panel</li> <li>▲ Duery - Test1</li> <li>▲ 3. Header1 - Header 1</li> </ul> | 10 C°<br>10 C°<br>10 C°<br>10 C°                                                                                | 前 C<br>前<br>前<br>()<br>前<br>()<br>()                                                                                                    |  |  |  | 1<br>1<br>1<br>1<br>1<br>1<br>1<br>1<br>1<br>1<br>1<br>1<br>1<br>1<br>1<br>1<br>1<br>1<br>1 |  |  |  |  |  | 1<br>1<br>1<br>1<br>1<br>1<br>1<br>1<br>1<br>1<br>1<br>1<br>1<br>1<br>1<br>1<br>1<br>1<br>1 |  | Chart Source Name |
| A. Ihree Panels     Paragraph - Successful     Duery - Response     Query - Lookup                                                                              |                                                                                                    | 2 Test1                                                                                                    |  |  |  |                                                                                             |  |  |  |  |  |                                                                                             |  |                   |
|                                                                                                    |                                                                                                    | <sup>3</sup> Header 1                                                                                                    |  |  |  |                                                                                             |  |  |  |  |  |                                                                                             |  |                   |
| No Queries Remaining                                                                                                    |                                                                                                    | 4 Response                                                                                                    |  |  |  |                                                                                             |  |  |  |  |  |                                                                                             |  |                   |
|                                                                                                    |                                                                                                    | Ok Cancel                                                                                                    |  |  |  |                                                                                             |  |  |  |  |  |                                                                                             |  |                   |

7. Click **0k**.

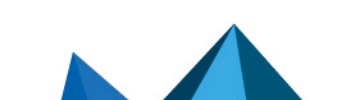

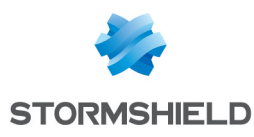

# **Report Templates**

# **Types of Report Templates**

There are four types of report templates defined in SLS.

- My report templates: The templates you made.
- Used report templates: The templates you used previously.
- Shared report templates: The templates shared by other users.
- Vendor report templates: The templates provided to you by the vendor, i.e. SLS.

| GENERATED REPORTS |                                              | 🛓 export 🕹 import |         |         | MORE 👻              | 0 SELECTED       |              | 8          |
|-------------------|----------------------------------------------|-------------------|---------|---------|---------------------|------------------|--------------|------------|
| Inbox (0)         | MY REPORT TEMPLATES<br>USED REPORT TEMPLATES | Scheduled         | User    | Version | Data Privacy Reques | Request Status   | Actions      |            |
|                   | SHARED REPORT TEMPLATES                      | 8                 | William |         | N/A                 | N/A              | ĉa 🖘         | 🕩 🛍        |
|                   | VENDOR REPORT TEMPLATES                      | •                 | William | -       | false               | N/A              | £2 🖘         | G 🗎        |
|                   |                                              |                   |         |         |                     |                  |              |            |
|                   |                                              |                   |         |         |                     |                  |              |            |
| REPORTING         |                                              |                   |         |         |                     |                  |              |            |
| Report Templates  |                                              |                   |         |         |                     |                  |              |            |
|                   |                                              |                   |         |         |                     |                  |              |            |
|                   |                                              |                   |         |         |                     |                  |              |            |
|                   |                                              |                   |         |         |                     |                  |              |            |
|                   |                                              |                   |         |         |                     |                  |              |            |
|                   | <pre></pre>                                  | » C               |         |         | Displa              | aying 1 - 2 of 2 | age size: 25 | . <b>.</b> |

## **Running a Report Template**

SLS automatically runs a **Report Template** based on the defined scheduling rules. You can also run it manually whenever you want. To run a template manually,

- 1. Go to Report >> Report Templates.
- 2. Click the Run This Report icon in the Actions column to open the Run Report panel.

| GENERATED REPORTS | MY REPORT TEMPLATES T G AD | D 🏦 EXPORT 🎍 IMPOR | RT      |         | MORE *              | 0 SELECTED se        | arch       |
|-------------------|----------------------------|--------------------|---------|---------|---------------------|----------------------|------------|
| Inbox (0)         | S.N. Name                  | Scheduled          | User    | Version | Data Privacy Reques | Request Status       | Actions    |
| Approved (0)      | 1 Report Template 2        | 8                  | William |         | N/A                 | N/A                  | la 🕁 🕞 🗒   |
| Archived (0)      | 2 Report Template 1        | 0                  | William |         | false               | N/A                  | ⇮ຼ♠⊉।      |
| Flagged (0)       |                            |                    |         |         |                     |                      | /          |
| Shared (0)        |                            |                    |         |         |                     |                      |            |
| REPORTING         |                            |                    |         |         |                     |                      |            |
| Report Templates  |                            |                    |         |         |                     |                      |            |
| Report Jobs (0)   |                            |                    |         |         |                     |                      |            |
| Layout Templates  |                            |                    |         |         |                     |                      |            |
|                   |                            |                    |         |         |                     |                      |            |
|                   |                            |                    |         |         |                     |                      |            |
|                   |                            | >>>> C             |         |         | Displa              | ying 1 - 2 of 2 Page | size: 25 💌 |

Page 14/34

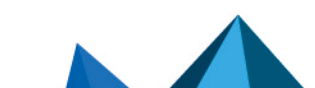

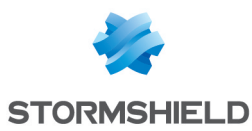

3. Select the desired **Repos**, the **Time Zone**, and the **Time Range**.

| RUN REPORT     |              |            |               |           |       | 8 |
|----------------|--------------|------------|---------------|-----------|-------|---|
| REPORT OPTIONS |              |            |               |           |       |   |
| Repos:         |              | For all re | epos from all | LogPoints |       | - |
| Time Zone:     | UTC TimeZ    | one        |               |           |       | • |
| Time Range:    | Last 10 minu | utes 🔻     |               |           |       |   |
| Export Type:   | PDF          | HTML       | XLS           |           | CSV   |   |
| Email:         |              |            |               |           |       |   |
| Password:      |              |            | Show          |           |       |   |
|                |              |            |               | Submit    | Cance |   |

- 4. Select one of the Export Type formats.
- 5. Enter the Email address(es), if you want to send the report as an attachment in the email.
- 6. Enter Password to encrypt the report.

 NOTE Reports in formats PDF, XLS, DOCX, and CSV are password protected.
 If the Data Privacy is enabled in the system, you can to view the Data privacy module tab.

| SCHEDULING                                                                                                    | ^                  |
|----------------------------------------------------------------------------------------------------|--------------------|
| DATA PRIVACY MODULE                                                                                                    |                    |
| Data privacy module is enabled in this machine.<br>default report will be generated with encrypted o<br>If you want to generate report with original data,<br>will need permission. | 3y<br>lata.<br>you |
| Generate report with original data.                                                                                                    |                    |

Show raw logs.

- Check Generate report with the original data if you want to decrypt the fields in the report.
- Check Show raw logs to access the raw logs in the report.
- 8. Click Submit.

Page 15/34

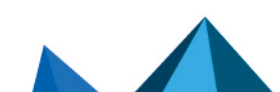

sls-en\_reports\_gde - 07/04/2024

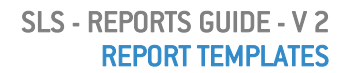

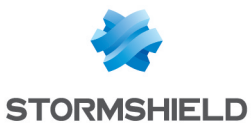

#### 🚺 NOTE

- If Data Privacy is enabled, when you select Generate report with the original data, a request message is sent to the users with the Can Grant Access permission. To view the request, go to Settings >> Configurations >> Data Privacy Module >> Pending Request.
  - The report can be viewed or downloaded only after the request is approved.
- To view ad-hoc or recurring reports, click **Run** for the report in the Template tab. Your settings for the scheduled reports are not overwritten.
- When you run a report manually, it does not change the report's automatically scheduled time.

### Sharing a Report Template

You can share a report template with all the users in the system and give them the read, edit, or full permissions. Any changes made in the report templates are visible to all the shared users.

Each parameter in a shared report template is categorized into two types:

- 1. **Global parameters** can be changed only by the users with the **Edit** or **Full** permissions. Changes in the global parameters are reflected for all the users using the shared report template. The following parameters are global:
  - The name and the report layout of the report template.
  - The queries, query order, and query render type of the report template.
- 2. **Personalized parameters** can be changed by all the users. However, the changes in the personalized parameters are reflected only for the users making the change. The following parameters are personalized:
  - Scheduling configurations
  - Data privacy configurations in data privacy enabled systems.
  - · Selected repos
  - Email and memory usage configuration for scheduled report jobs.
  - Password

### 🚺 NOTE

- A user with the Full permission can also Share and Delete a shared report template.
- You cannot share a **Used** report template.

To share a report template:

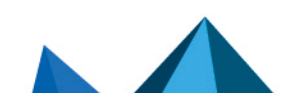

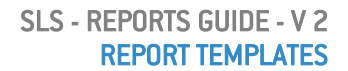

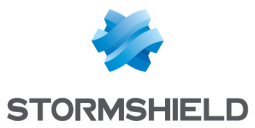

- 1. Go to Report >> Report Templates.
- 2. Click the Share/Unshare icon in the Actions column for the report.

| GENERATED REPORTS | MY REPORT TEMPLATES 🔻 🕒 ADD 🔔 | EXPORT 🛓 IMPORT | MORE T | 0 SELECTED search                        |
|-------------------|-------------------------------|-----------------|--------|------------------------------------------|
| Inbox (0)         | S.N. Name                     | Scheduled       | User   | Version Actions                          |
| Approved (0)      | 1 Report Template 2           | 8               | harry  | - 21 <b>4</b>                            |
| Archived (0)      | 2 Report Template 1           | •               | harry  | - en en en en en en en en en en en en en |
| Flagged (0)       |                               |                 |        |                                          |
| Shared (0)        |                               |                 |        |                                          |
| REPORTING         |                               |                 |        |                                          |
| Report Templates  |                               |                 |        |                                          |
| Report Jobs (0)   |                               |                 |        |                                          |
| Layout Templates  |                               |                 |        |                                          |
|                   |                               |                 |        |                                          |
|                   |                               |                 |        |                                          |
|                   |                               |                 |        |                                          |
|                   |                               |                 |        |                                          |
|                   | < < Page 1 of 1 > >>          | C               | Dis    | splaying 1 - 2 of 2 Page size: 25 💌      |

• To share multiple report templates, select the respective templates. Click the **More** dropdown and choose **Share Selected To Users**.

| GENERATED REPORTS | MY REPO    | ORT TEMPLATES 🔻 🕀 ADD 🔔 | , EXPORT 📥 IMPORT |       | MORE   2 SELECTED search              |
|-------------------|------------|-------------------------|-------------------|-------|---------------------------------------|
| Inbox (1)         | S.N        | J. Name                 | Scheduled         | User  | Clone Selected Report Templates       |
| Approved (0)      | <b>I</b> 1 | Report Template 2       | •                 | admin | Delete Selected Report Templates      |
| Archived (0)      | 2          | Report Template 1       | 0                 | admin | Delete All Report Templates           |
| Alchived (0)      |            |                         |                   |       | Share All To Users                    |
| Flagged (U)       |            |                         |                   |       |                                       |
| Shared (0)        |            |                         |                   |       |                                       |
| REPORTING         |            |                         |                   |       |                                       |
| Report Templates  |            |                         |                   |       |                                       |
| Report Jobs (4)   |            |                         |                   |       |                                       |
| Layout Templates  |            |                         |                   |       |                                       |
|                   |            |                         |                   |       |                                       |
|                   | « <        | Page 1 of 1 > $\gg$ 2   |                   |       | Displaying 1 - 3 of 3 Page size: 25 💌 |

• To share all the report templates, click the More drop-down and choose Share All To Users.

|                  | MY REPO | RT TEMPLATES 🔻 🔂 ADD 🔔 | EXPORT 📩 IMPORT |       | MORE   2 SELECTED search                            |
|------------------|---------|------------------------|-----------------|-------|-----------------------------------------------------|
| Inbox (1)        | S.N.    | Name                   | Scheduled       | User  | Clone Selected Report Templates                     |
| Approved (0)     | 1       | Report Template 2      | •               | admin | Delete Selected Report Templates                    |
| Archived (0)     | 2       | Report Template 1      | 0               | admin | Delete All Report Templates Share Selected To Users |
| Flagged (0)      |         |                        |                 |       | Share All To Users                                  |
| Shared (0)       |         |                        |                 |       |                                                     |
|                  |         |                        |                 |       |                                                     |
| Report Templates |         |                        |                 |       |                                                     |
| Report Jobs (4)  |         |                        |                 |       |                                                     |
| Layout Templates |         |                        |                 |       |                                                     |
|                  |         |                        |                 |       |                                                     |
|                  | « «     | Page 1 of 1 > >   2    |                 |       | Displaying 1 - 3 of 3 Page size: 25 💌               |

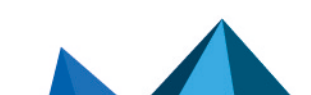

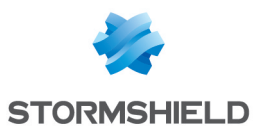

3. Select the users groups for all the users you want to share the report templates.

| SHARE REPORT  | TEMPLATE               |          |             |                       | 8      |
|---------------|------------------------|----------|-------------|-----------------------|--------|
| User Group:   | LogPoint Administrator | User Acc | count Admin | istrator <sub>8</sub> | -      |
| User Groups   |                        |          | Read        | Edit                  | Full   |
| 🕨 🤱 LogPoint  | Administrator          |          |             |                       |        |
| 🔻 🤱 User Acco |                        |          |             |                       |        |
| a johndo      | e                      |          | <b>~</b>    |                       |        |
| anedoe 🙇      | 🎄 janedoe              |          |             |                       |        |
|               |                        |          |             |                       |        |
|               |                        |          |             |                       |        |
|               |                        |          |             |                       |        |
|               |                        |          |             |                       |        |
|               |                        |          |             |                       |        |
|               |                        |          | Subn        | nit                   | Cancel |

- 4. Select the **Read**, **Edit**, or **Full** permissions for the users. Refer to the introduction section of **Sharing a Report Template** for details on user permissions.
- 5. Click Submit

#### 🚺 NOTE

You can unshare a report template by removing the permissions for all the user groups from the **Share Report Template** panel.

### **Deleting a Shared Report Template's Owner**

- 1. Go to Settings >> User Accounts >> Users.
- 2. De-activate the user by clicking the De-Activate User icon in the Actions column.
- 3. Click Manage De-Activated Users.
- 4. Click the Delete icon in the Actions column of the user.
- 5. Click Yes.

# NOTE

While deleting a shared report template's owner, you must delete the shared template or transfer the template's ownership to another user. You can do this from the **Transfer Ownership** panel that appears when you attempt to delete a user whose template is being shared.

Page 18/34

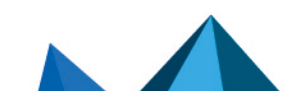

sls-en\_reports\_gde - 07/04/2024

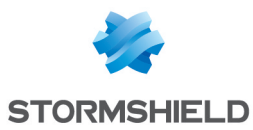

6. To transfer the ownership, select a user from the drop-down and click Submit.

| TRANSFER OWNERSHIP                            |                               | •                 |
|-----------------------------------------------|-------------------------------|-------------------|
| Please re-assign or delete the following pers | onalized items of the user(s) |                   |
| Username                                      | Shared Item                   | Name              |
| johndoe                                       | Report Template               | Report Template 1 |
| ASSIGN TO USER                                |                               |                   |
| admin                                         |                               | ·                 |
|                                               |                               |                   |
| Delete                                        |                               | Submit Cancel     |

#### 1 NOTE

The transferred template is listed in the **Report Templates** page in the owner's system.

7. To delete the user and user's template without transferring their ownership, click **Delete**.

| TRANSFER OWNERSHIP                            |                               |                   | 8  |
|-----------------------------------------------|-------------------------------|-------------------|----|
| Please re-assign or delete the following pers | onalized items of the user(s) |                   |    |
| Username                                      | Shared Item                   | Name              |    |
| johndoe                                       | Report Template               | Report Template 1 |    |
| ASSIGN TO USER                                |                               |                   |    |
| admin                                         |                               |                   | Ŧ  |
|                                               |                               |                   |    |
| Delete                                        |                               | Submit Canc       | el |

# **Exporting Report Templates**

- 1. Go to Report >> Report Templates.
- 2. Select the report templates you want to export.

| GENERATED REPORTS | M | r Repor | T TEMPLATES 🔻 🚯 ADD 🔽 EXP | ORT 🛓 IMPORT | MORE  | • O SELECTED S         | earch            |
|-------------------|---|---------|---------------------------|--------------|-------|------------------------|------------------|
| Inbox (0)         |   | S.N.    | Name                      | Scheduled    | User  | Version                | Actions          |
| Approved (0)      |   | 1       | Report Template 2         | 8            | harry | -                      | 🖆 🦘 🕩 💼          |
| Archived (0)      |   | 2       | Report Template 1         | •            | harry | -                      | 42 <b>to</b> 🖨 💼 |
| Flagged (0)       |   |         |                           |              |       |                        |                  |
| Shared (0)        |   |         |                           |              |       |                        |                  |
| REPORTING         |   |         |                           |              |       |                        |                  |
| Report Templates  |   |         |                           |              |       |                        |                  |
| Report Jobs (0)   |   |         |                           |              |       |                        |                  |
| Layout Templates  |   |         |                           |              |       |                        |                  |
|                   |   |         |                           |              |       |                        |                  |
|                   |   |         |                           |              |       |                        |                  |
|                   |   |         |                           |              |       |                        |                  |
|                   |   |         |                           |              |       |                        |                  |
|                   | ~ | <       | Page 1 of 1 > >> 2        | 3            | Dis   | playing 1 - 2 of 2 Pag | ge size: 25 💌    |

- 3. Click Export.
- 4. **Save** the exported package.

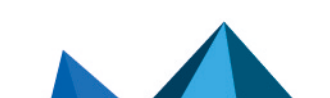

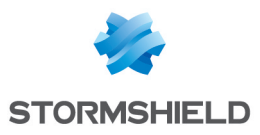

# 🚺 NOTE

When a report template is exported, the password set in the template is not exported with it. You need to set a password again for the exported template.

# Importing Report Templates

| 1. | Go to Report >>   | Rep     | ort Templates          | 5.        |       |                       |                  |
|----|-------------------|---------|------------------------|-----------|-------|-----------------------|------------------|
|    | GENERATED REPORTS | MY REPO | RT TEMPLATES 🔻 🚯 ADD 🔹 | EXPORT    | M     | ORE TO SELECTED       | search           |
|    | Inbox (0)         | S.N.    | Name                   | Scheduled | User  | Version               | Actions          |
|    | Approved (0)      |         | Report Template 2      | 8         | harry | -                     | 🖓 🦘 🕩 💼          |
|    | Archived (0)      |         | Report Template 1      | •         | harry | -                     | 42 <b>to</b> 🖻 💼 |
|    | Flagged (0)       |         |                        |           |       |                       |                  |
|    | Shared (0)        |         |                        |           |       |                       |                  |
|    | REPORTING         |         |                        |           |       |                       |                  |
|    | Report Templates  |         |                        |           |       |                       |                  |
|    | Report Jobs (0)   |         |                        |           |       |                       |                  |
|    | Layout Templates  |         |                        |           |       |                       |                  |
|    |                   |         |                        |           |       |                       |                  |
|    |                   |         |                        |           |       |                       |                  |
|    |                   |         |                        |           |       |                       |                  |
|    |                   |         |                        |           |       |                       |                  |
|    |                   | « <     | Page 1 of 1 > >>>      | C         |       | Displaying 1 - 2 of 2 | Page size: 25 💌  |

- 2. Click Import.
- 3. Browse for the required report templates.
- 4. Click Upload.

# **Cloning a Report Template**

- 1. Go to Report >> Report Templates.
- 2. <u>Click the Clone Report icon under the Actions column for the template.</u>

| GENERATED REPORTS | MY REPO | RT TEMPLATES 🔻 🚯 ADD 🔹 EXP | ORT 🛓 IMPORT | MORE  | • 0 SELECTED se        | arch             |
|-------------------|---------|----------------------------|--------------|-------|------------------------|------------------|
| Inbox (0)         | S.N.    | Name                       | Scheduled    | User  | Version                | Actions          |
| Approved (0)      |         | 1 Report Template 2        | 0            | harry | -                      | C2 ← (⇒ (□)      |
| Archived (0)      |         | 2 Report Template 1        | •            | harry | -                      | 42 <b>to</b> 🕞 💼 |
| Flagged (0)       |         |                            |              |       |                        |                  |
| Shared (0)        |         |                            |              |       |                        |                  |
| REPORTING         |         |                            |              |       |                        |                  |
| Report Templates  |         |                            |              |       |                        |                  |
| Report Jobs (0)   |         |                            |              |       |                        |                  |
| Layout Templates  |         |                            |              |       |                        |                  |
|                   |         |                            |              |       |                        |                  |
|                   |         |                            |              |       |                        |                  |
|                   |         |                            |              |       |                        |                  |
|                   |         |                            |              |       |                        |                  |
|                   | « <     | Page 1 of 1 > >> /         | C            | Dis   | playing 1 - 2 of 2 Pag | e size: 25 💌     |

Page 20/34

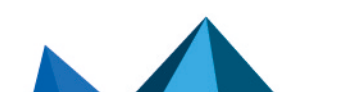

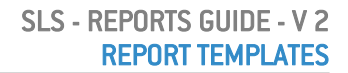

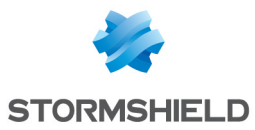

• To clone multiple Report Templates, select the respective templates. Click the **More** dropdown and choose **Clone Selected Report Templates**.

| GENERATED REPORTS | MY REPO | ORT TEMPLATES - 🕂 ADD 🛓 EXP | ORT 🛓 IMPORT |       | MORE - 2 SELECTED Search 🛞            |
|-------------------|---------|-----------------------------|--------------|-------|---------------------------------------|
| Inbox (0)         | S.N.    | . Name                      | Scheduled    | User  | Clone Selected Report Templates       |
| Approved (0)      |         | 1 Report Template 2         | 0            | harry | Delete Selected Report Templates      |
| Archived (0)      |         | 2 Report Template 1         | 0            | harry | Delete All Report Templates           |
| Flagged (0)       |         |                             |              |       |                                       |
| Shared (0)        |         |                             |              |       |                                       |
|                   |         |                             |              |       |                                       |
| Report Templates  |         |                             |              |       |                                       |
| Report Jobs (0)   |         |                             |              |       |                                       |
| Layout Templates  |         |                             |              |       |                                       |
|                   |         |                             |              |       |                                       |
|                   |         |                             |              |       |                                       |
|                   |         |                             |              |       |                                       |
|                   |         |                             |              |       |                                       |
|                   | « <     | Page 1 of 1 > >> 2          | 3            |       | Displaying 1 - 2 of 2 Page size: 25 💌 |

• To clone all the Report Templates, click the **More** drop-down and choose **Clone All Report Templates**.

| GENERATED REPORTS | MY REPORT TEMPLATES 👻 😝 ADD 🔹 EX | (PORT 🛓 IMPORT | MORE O SELECTED Search                |
|-------------------|----------------------------------|----------------|---------------------------------------|
| Inbox (0)         | S.N. Name                        | Scheduled User | Clone Selected Report Templates       |
| Approved (0)      | 1 Report Template 2              | harry          | Delete Selected Report Templates      |
| Archived (0)      | 2 Report Template 1              | ⊘ harry        | Delete All Report Templates           |
| Flagged (0)       |                                  |                |                                       |
| Shared (0)        |                                  |                |                                       |
| REPORTING         |                                  |                |                                       |
| Report Templates  |                                  |                |                                       |
| Report Jobs (0)   |                                  |                |                                       |
| Layout Templates  |                                  |                |                                       |
|                   |                                  |                |                                       |
|                   |                                  |                |                                       |
|                   |                                  |                |                                       |
|                   |                                  |                |                                       |
|                   | <<br>Page 1 of 1 🔉 💥             | Q              | Displaying 1 - 2 of 2 Page size: 25 - |

- 3. Enter a new **Name** for the cloned template.
- 4. Select the **Replace Existing?** checkbox to replace an existing template with the same name.
- 5. Click Clone.

### 🚺 NOTE

When a report template is cloned, the password set in the template is not cloned with it. You need to set a password again for the cloned template.

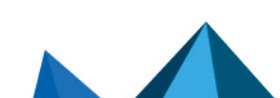

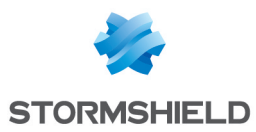

# **Deleting a Report Template**

- 1. Go to Report >> Report Templates.
- 2. Click the **Delete** icon under the **Actions** column for the template.

| GENERATED REPORTS | MY REPOR |                    |           | MORE  |                       | search           |
|-------------------|----------|--------------------|-----------|-------|-----------------------|------------------|
|                   | SN       | Name               | Scheduled | lleor | Version               | Actions          |
| Inbox (0)         | 0.111    | Runio              | Schodalod | 0001  | (CISION               |                  |
| Approved (0)      | 1        | Report Template 2  | 8         | harry | -                     | 42 <b>•</b> 🖬 📩  |
| Archived (0)      | 2        | Report Template 1  | •         | harry | -                     | 42 <b>to</b> 🖨 🖨 |
| Flagged (0)       |          |                    |           |       |                       |                  |
| Shared (0)        |          |                    |           |       |                       |                  |
| REPORTING         |          |                    |           |       |                       |                  |
| Report Templates  |          |                    |           |       |                       |                  |
| Report Jobs (0)   |          |                    |           |       |                       |                  |
| Layout Templates  |          |                    |           |       |                       |                  |
|                   |          |                    |           |       |                       |                  |
|                   |          |                    |           |       |                       |                  |
|                   |          |                    |           |       |                       |                  |
|                   |          |                    |           |       |                       |                  |
|                   |          |                    |           |       |                       |                  |
|                   | ~ <      | Page 1 of 1 > >> 2 | C         | Di    | splaying 1 - 2 of 2 F | Page size: 25 🔻  |

• To delete multiple Report Templates, select the respective templates. Click the **More** dropdown and choose **Delete Selected Report Templates**.

| GENERATED REPORTS | MY REPORT TEMPLATES 👻 <table-cell-rows> ADD 🔹 EXPORT 🛓 IMPORT</table-cell-rows> | MORE - 2 SELECTED Search 🛞                                         |
|-------------------|---------------------------------------------------------------------------------|--------------------------------------------------------------------|
| Inbox (0)         | S.N. Name Scheduled                                                             | User Clone Selected Report Templates<br>Clone All Report Templates |
| Approved (0)      | 1     Report Template 2                                                         | harry Delete Selected Report Templates                             |
| Archived (0)      | 2 Report Template 1                                                             | Delete All Report Templates                                        |
| Flagged (0)       |                                                                                 |                                                                    |
| Shared (0)        |                                                                                 |                                                                    |
| REPORTING         |                                                                                 |                                                                    |
| Report Templates  |                                                                                 |                                                                    |
| Report Jobs (0)   |                                                                                 |                                                                    |
| Layout Templates  |                                                                                 |                                                                    |
|                   |                                                                                 |                                                                    |
|                   |                                                                                 |                                                                    |
|                   |                                                                                 |                                                                    |
|                   |                                                                                 |                                                                    |
|                   | « «   Page 1 of 1   > >>   2                                                    | Displaying 1 - 2 of 2 Page size: 25 💌                              |

• To delete all the Report Templates, click the **More** drop-down and choose **Delete All Report Templates**.

| GENERATED REPORTS | MY REPORT TEMPLATES 👻 🕂 ADD 📑 | EXPORT 🛓 IMPORT | MORE - 0 SELECTED Search 🛞             |
|-------------------|-------------------------------|-----------------|----------------------------------------|
| Inbox (0)         | S.N. Name                     | Scheduled       | User Clone Selected Report Templates   |
| Approved (0)      | 1 Report Template 2           | 8               | harry Delete Selected Report Templates |
| Archived (0)      | 2 Report Template 1           | 0               | Delete All Report Templates            |
| Flagged (0)       |                               |                 |                                        |
| Shared (0)        |                               |                 |                                        |
| REPORTING         |                               |                 |                                        |
| Report Templates  |                               |                 |                                        |
| Report Jobs (0)   |                               |                 |                                        |
| Layout Templates  |                               |                 |                                        |
|                   |                               |                 |                                        |
|                   |                               |                 |                                        |
|                   |                               |                 |                                        |
|                   |                               |                 |                                        |
|                   | 巛 💰   Page 1 of 1 🔉 🚿         | 3               | Displaying 1 - 2 of 2 Page size: 25 💌  |

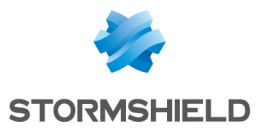

3. A delete confirmation dialog box appears on the screen. Click **Yes** to proceed.

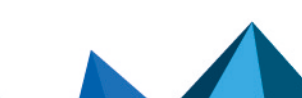

sls-en\_reports\_gde - 07/04/2024

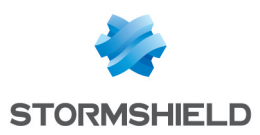

# Layout Templates

In SLS, a layout template is a structure based on which the appearance of a report is determined. You can create as many layout templates as you want and specify the layout for each report.

| GENERATED REPORTS | 0 | ADD  |                  |      |   | 0 SELECT           | ED s    | search    |    |   |
|-------------------|---|------|------------------|------|---|--------------------|---------|-----------|----|---|
| Inbox (1)         |   | S.N. | Name 🕇           |      |   |                    | Actions | 5         |    |   |
| Approved (0)      |   | 1    | Default Template |      |   |                    | Ŵ       |           |    |   |
| Archived (0)      |   | 2    | Minimal Template |      |   |                    | Ŵ       |           |    |   |
| Flagged (0)       |   |      |                  |      |   |                    |         |           |    |   |
| Shared (0)        |   |      |                  |      |   |                    |         |           |    |   |
| REPORTING         |   |      |                  |      |   |                    |         |           |    |   |
| Report Templates  |   |      |                  |      |   |                    |         |           |    |   |
| Report Jobs (0)   |   |      |                  |      |   |                    |         |           |    |   |
| Layout Templates  |   |      |                  |      |   |                    |         |           |    |   |
|                   |   |      |                  |      |   |                    |         |           |    |   |
|                   | « | <    | Page 1 of 1      | > >> | C | Displaying 1 - 2 d | of 2 Pa | age size: | 25 | Ŧ |

You can either import new layout templates into the system or create a personalized template.

# Importing a layout template

- 1. Go to Report >> Layout Templates.
- 2. Click Import to open the Import Layout Templates panel.

| GENERATED REPORTS | 0 | ADD  |                          | 0 SELECTED       | search     |       |     |
|-------------------|---|------|--------------------------|------------------|------------|-------|-----|
| Inbox (0)         |   | S.N. | Name                     |                  |            | Actio | ons |
| Approved (0)      |   | 1    | Default Template         |                  |            | Ē     |     |
| Archived (0)      |   | 2    | Minimal Template         |                  |            | Ē     |     |
| Flagged (0)       |   |      |                          |                  |            |       |     |
| Shared (0)        |   |      |                          |                  |            |       |     |
| REPORTING         |   |      |                          |                  |            |       |     |
| Report Templates  |   |      |                          |                  |            |       |     |
| Report Jobs (0)   |   |      |                          |                  |            |       |     |
| Layout Templates  |   |      |                          |                  |            |       |     |
|                   | ~ | <    | Page 1 of 1 > >> C Displ | aying 1 - 2 of 2 | Page size: | 25    | Ŧ   |

- 3. Browse the desired layout template.
- 4. Click Upload.

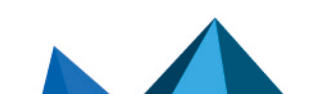

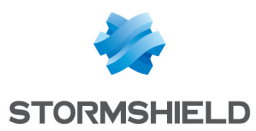

## Creating a layout template

- 1. Go to Report >> Layout Templates.
- 2. Click Add.

| REPORT LAYOUT TEMPLATE   | :                         | 88     |
|--------------------------|---------------------------|--------|
| REPORT TEMPLATE DETAILS  |                           |        |
| Name:                    | Layout Template 1         |        |
| Font:                    | Avenir (Default)          | -      |
| Background Image:        | Max dimension: 595x842    | Browse |
| Cover Page Image:        | Max dimension: 1200x512   | Browse |
| Data Page Image:         | Max dimension: 640x236    | Browse |
| Footer Background Color: | #B02424                   |        |
| Footer Text Color:       | #D31414                   |        |
| Footer Text:             | Layout 1 Footer           |        |
| BACKGROUND IMAGE PREVIS  | w<br>No Preview Available |        |
| COVER PAGE IMAGE PREVIEV | ۷                         |        |
|                          | No Preview Available      |        |
| DATA PAGE IMAGE PREVIEW  | No Preview Available      |        |
|                          | Submit                    | Cancel |

- 3. Provide a Name for the template.
- 4. Choose a desired Font from the available options.

# 1 NOTE

Choose Noto Sans CJK for the Chinese, Japanese, and Korean scripts.

5. Upload the **Background Image**, **Cover Page Image** and **Data Page Image** to be displayed in the report.

# NOTE

- The Name, Background Image, Cover Page Image, and Data Page Image are mandatory fields.
- The maximum width and height allowed for each of the image are given below:
  - Background image = 595 \* 842 pixel (width \* height)
  - Cover Page Image = 300 \* 128 pixel (width \* height)
  - Data Page Image = 160 \* 59 pixel (width \* height)

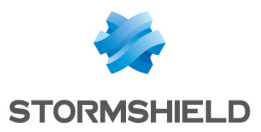

- 6. Choose the Footer Background Color, Footer Text Color, and provide the Footer Text.
- 7. Click Submit.

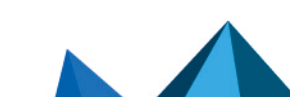

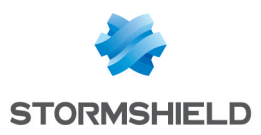

# **Report Jobs**

The **Report Jobs** section lists the reports currently being generated with their generation time, current status, and remarks.

| GENERATED REPORTS |
|-------------------|
| Inbox (1)         |
| Approved (0)      |
| Archived (0)      |
| Flagged (0)       |
| Shared (0)        |
| REPORTING         |
| Report Templates  |
| Report Jobs (0)   |
| Layout Templates  |
|                   |
|                   |

# **1** NOTE

- Once a report is successfully generated, it is pushed into the inbox.
- This section also lists the reports that have failed to generate with the reasons for their failure. The reason for the failure is displayed under **Remarks**.

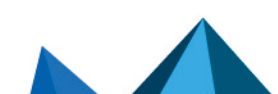

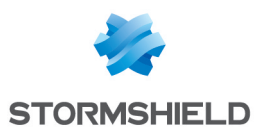

# **Generated Reports**

This section is divided into Inbox, Approved, Archived, Flagged, and Shared.

**Inbox** lists all the successfully generated reports. You can either **approve**, **archive**, **flag**, **share**, or **delete** a report from the Inbox. The report is moved into the **Approved**, **Archived**, **Flagged**, or **Shared** pages or completely deleted from the system based on your action.

### Archive

- 1. Go to Report >> Inbox.
- 2. Mark the reports that you want to archive.
- 3. Click the Archive button.

|                               |   | ARCHIV | E 🏴 FLAG 🥐 SHARE 🖌 APPROVE 🥸 DELETE 🗃 CLEANUP                                    |                     | MORE T 0 SELECTED search          | h                      |
|-------------------------------|---|--------|----------------------------------------------------------------------------------|---------------------|-----------------------------------|------------------------|
| Inbox (10)                    |   | S.N.   | Report                                                                           | Generated at        | Download                          | Actions                |
| Approved (0)                  |   | 1      | Report Template 1<br>2019/12/26 08:09:02 To 2019/12/26 08:19:02 • ReportTemplate | 2019/12/26 08:19:17 | PDF                               | ⊨ <b>∽</b> ⊘ ≡         |
| Archived (0)<br>Flagged (0)   |   | 2      | Report Template 1<br>2019/12/26 08:08:58 To 2019/12/26 08:18:58 • ReportTemplate | 2019/12/26 08:19:12 | HTML • XLS                        | ⊨ <b>∽</b> ⊘ ≣         |
| Shared (0)                    |   | 3      | Report Template 2<br>2019/12/26 08:08:49 To 2019/12/26 08:18:49 • ReportTemplate | 2019/12/26 08:19:04 | PDF • HTML • XLS • CSV            | <b>≈ •</b> ⊘ <b>≡</b>  |
| REPORTING<br>Report Templates |   | 4      | Visualizations<br>2019/12/26 08:08:43 To 2019/12/26 08:18:43 • ReportTemplate    | 2019/12/26 08:18:57 | PDF • HTML • XLS • CSV            | ≈ <b>∽</b> ⊘≣          |
| Report Jobs (0)               |   | 5      | Report Template 1<br>2019/12/26 08:08:34 To 2019/12/26 08:18:34 • ReportTemplate | 2019/12/26 08:18:48 | PDF                               | ⊨ <b>∽</b> ⊘ ≡         |
| Layout Templates              |   | 6      | Report Template 2                                                                | 2019/12/26 08:18:43 | PDF                               | ⊨ <b>\$</b> ⊘ <b>≡</b> |
|                               | « | <      | Page 1 of 1 > >> 2                                                               |                     | Displaying 1 - 10 of 10 Page size | e: 25 👻                |

### 🚺 NOTE

- · Important reports must be archived to save the inbox from getting crowded.
- You can see the archived reports in the Archived tab under Generated Reports.

# Flag

- Go to Report >> Inbox.
- 2. Mark the reports that you want to flag.
- 3. Click the Flag button.

| GENERATED REPORTS             |   | ARCHIV | /E 📁 FLAG 🥐 SHARE 🖌 APPROVE 🔇 DELETE 🗎 CLEANUP                                   |                     | MORE V 0 SELECTED search         | h                      |
|-------------------------------|---|--------|----------------------------------------------------------------------------------|---------------------|----------------------------------|------------------------|
| Inbox (10)                    |   | S.N.   | Report                                                                           | Generated at        | Download                         | Actions                |
| Approved (0)                  |   | 1      | Report Template 1<br>2019/12/26 08:09:02 To 2019/12/26 08:19:02 * ReportTemplate | 2019/12/26 08:19:17 | PDF                              | ≈∽⊘≣                   |
| Archived (0)<br>Flagged (0)   |   | 2      | Report Template 1<br>2019/12/26 08:08:58 To 2019/12/26 08:18:58 • ReportTemplate | 2019/12/26 08:19:12 | HTML • XLS                       | ≈ち⊘≣                   |
| Shared (0)                    |   | 3      | Report Template 2<br>2019/12/26 08:08:49 To 2019/12/26 08:18:49 • ReportTemplate | 2019/12/26 08:19:04 | PDF • HTML • XLS • CSV           | <b>≈ \$</b> ⊘ <b>≡</b> |
| REPORTING<br>Report Templates |   | 4      | Visualizations<br>2019/12/26 08:08:43 To 2019/12/26 08:18:43 • ReportTemplate    | 2019/12/26 08:18:57 | PDF • HTML • XLS • CSV           | <b>≈\$</b> 0≣          |
| Report Jobs (0)               |   | 5      | Report Template 1<br>2019/12/26 08:08:34 To 2019/12/26 08:18:34 • ReportTemplate | 2019/12/26 08:18:48 | PDF                              | <b>≈ \$</b> 0 <b>≡</b> |
| Layout Templates              | п | 6      | Report Template 2                                                                | 2019/12/26 08:18:43 | PDF                              | ≈ち⊘≣                   |
|                               | ~ | <      | Page 1 of 1 > > C                                                                |                     | Displaying 1 - 10 of 10 Page siz | e: 25 💌                |

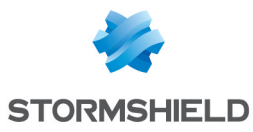

# 🚺 NOTE

You can also flag a report by clicking the Flag icon in the Actions column.

### Share

- 1. Go to Report >> Inbox.
- 2. Mark the reports that you want to share.
- 3. Click the Share button.

|                               |   | ARCHIV | E 🏴 FLAG 🥐 SHARE 🖌 APPROVE 🔞 DELETE 🛍 CLEANUP                                    |                     | MORE T 0 SELECTED search         |              |
|-------------------------------|---|--------|----------------------------------------------------------------------------------|---------------------|----------------------------------|--------------|
| Inbox (10)                    |   | S.N.   | Report                                                                           | Generated at        | Download                         | Actions      |
| Approved (0)                  |   | 1      | Report Template 1<br>2019/12/26 08:09:02 To 2019/12/26 08:19:02 • ReportTemplate | 2019/12/26 08:19:17 | PDF                              | ⊨∎⊘≣         |
| Archived (0)<br>Flagged (0)   |   | 2      | Report Template 1<br>2019/12/26 08:08:58 To 2019/12/26 08:18:58 • ReportTemplate | 2019/12/26 08:19:12 | HTML • XLS                       | ≈ち⊘≣         |
| Shared (0)                    |   | 3      | Report Template 2<br>2019/12/26 08:08:49 To 2019/12/26 08:18:49 • ReportTemplate | 2019/12/26 08:19:04 | PDF • HTML • XLS • CSV           | ≈ち⊘≣         |
| REPORTING<br>Report Templates |   | 4      | Visualizations<br>2019/12/26 08:08:43 To 2019/12/26 08:18:43 • ReportTemplate    | 2019/12/26 08:18:57 | PDF • HTML • XLS • CSV           | ≈ち⊘≣         |
| Report Jobs (0)               |   | 5      | Report Template 1<br>2019/12/26 08:08:34 To 2019/12/26 08:18:34 • ReportTemplate | 2019/12/26 08:18:48 | PDF                              | ≈₅⊘≣         |
| Layout Templates              |   | 6      | Report Template 2                                                                | 2019/12/26 08:18:43 | PDF                              | <b>≈↑</b> ⊘≣ |
|                               | « | <      | Page 1 of 1 > >> 2                                                               |                     | Displaying 1 - 10 of 10 Page siz | :e: 25 💌     |

## NOTE

- Other users in the Logpoint can view the shared reports.
- If the shared report is password protected, you need to input the password to access the shared report.
- You can also share a report by clicking the Share icon in the Actions column.

## Approve

When a generated report is verified, you can push that particular report in the approved section for simplicity. It helps you organize the reports.

- Go to Report >> Inbox.
- 2. Mark the reports that you want to approve.
- 3. Click the Approve button.

| GENERATED REPORTS             |   | RCHIV | E 🍽 FLAG 🏕 SHARE 🖌 APPROVE 🔇 DELETE 🗎 CLEANUP                                    |                     | MORE T 0 SELECTED search         | h        |
|-------------------------------|---|-------|----------------------------------------------------------------------------------|---------------------|----------------------------------|----------|
| Inbox (10)                    |   | S.N.  | Report                                                                           | Generated at        | Download                         | Actions  |
| Approved (0)                  |   | 1     | Report Template 1<br>2019/12/26 08:09:02 To 2019/12/26 08:19:02 • ReportTemplate | 2019/12/26 08:19:17 | PDF                              | ≈ ←⊘≣    |
| Archived (0)<br>Flagged (0)   |   | 2     | Report Template 1<br>2019/12/26 08:08:58 To 2019/12/26 08:18:58 • ReportTemplate | 2019/12/26 08:19:12 | HTML • XLS                       | ≈₅⊘≣     |
| Shared (0)                    |   | 3     | Report Template 2<br>2019/12/26 08:08:49 To 2019/12/26 08:18:49 • ReportTemplate | 2019/12/26 08:19:04 | PDF • HTML • XLS • CSV           | ≈ち⊘≣     |
| REPORTING<br>Report Templates |   | 4     | Visualizations<br>2019/12/26 08:08:43 To 2019/12/26 08:18:43 • ReportTemplate    | 2019/12/26 08:18:57 | PDF • HTML • XLS • CSV           | ≈ち⊘≣     |
| Report Jobs (0)               |   | 5     | Report Template 1<br>2019/12/26 08:08:34 To 2019/12/26 08:18:34 • ReportTemplate | 2019/12/26 08:18:48 | PDF                              | ≈ち⊘≣     |
| Layout Templates              |   | 6     | Report Template 2                                                                | 2019/12/26 08:18:43 | PDF                              | ≈ち⊘≣     |
|                               | « | <     | Page 1 of 1 > >>   2                                                             |                     | Displaying 1 - 10 of 10 Page si: | ze: 25 💌 |

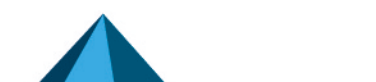

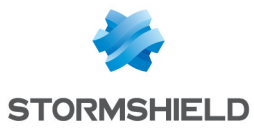

# 🚺 NOTE

You can also approve a report by clicking the **Approve** icon in the **Actions** column.

### More

Under this dropdown you can Mark as read, Mark as unread, Remove Flag, Unshare, and Disapprove a report.

| GENERATED REPORTS             |   | ARCHIV | /E 🏴 FLAG 🎓 SHARE 🖌 APPROVE 😵 DELETE 🗃 CLEANUP                                   |                     | MORE 0 SELECTED Sea             | rch 🛞    |
|-------------------------------|---|--------|----------------------------------------------------------------------------------|---------------------|---------------------------------|----------|
| Inbox (10)                    |   | S.N.   | Report                                                                           | Generated at        | MARK AS READ<br>MARK AS UNREAD  | Actions  |
| Approved (0)                  |   | 1      | Report Template 1<br>2019/12/26 08:09:02 To 2019/12/26 08:19:02 • ReportTemplate | 2019/12/26 08:19:17 | REMOVE FLAG                     | ≈ち⊘≣     |
| Archived (0)<br>Flagged (0)   |   | 2      | Report Template 1<br>2019/12/26 08:08:58 To 2019/12/26 08:18:58 • ReportTemplate | 2019/12/26 08:19:12 | DISAPPROVE                      | ≈ち⊘≣     |
| Shared (0)                    |   | 3      | Report Template 2<br>2019/12/26 08:08:49 To 2019/12/26 08:18:49 • ReportTemplate | 2019/12/26 08:19:04 | PDF • HTML • XLS • CSV          | ≈ち⊘≣     |
| REPORTING<br>Report Templates |   | 4      | Visualizations<br>2019/12/26 08:08:43 To 2019/12/26 08:18:43 * ReportTemplate    | 2019/12/26 08:18:57 | PDF • HTML • XLS • CSV          | ≈∽⊘≣     |
| Report Jobs (0)               |   | 5      | Report Template 1<br>2019/12/26 08:08:34 To 2019/12/26 08:18:34 • ReportTemplate | 2019/12/26 08:18:48 | PDF                             | ≈∽⊘≣     |
| Layout Templates              |   | 6      | Report Template 2                                                                | 2019/12/26 08:18:43 | PDF                             | ≈ち⊘≣     |
|                               | « | <      | Page 1 of 1 > >   2                                                              |                     | Displaying 1 - 10 of 10 Page si | ze: 25 💌 |

## Delete

- 1. Go to Report >> Inbox.
- 2. Mark the reports that you want to delete.
- 3. Click the Delete button.

| GENERATED REPORTS             | AR | RCHIVE | E 🏴 FLAG 🥐 SHARE 🖌 APPROVE 🔕 DELETE 🇃 CLEANUP                                    |                     | MORE V 0 SELECTED search         |               |
|-------------------------------|----|--------|----------------------------------------------------------------------------------|---------------------|----------------------------------|---------------|
| Inbox (10)                    |    | S.N.   | Report                                                                           | Generated at        | Download                         | Actions       |
| Approved (0)                  |    | 1      | Report Template 1<br>2019/12/26 08:09:02 To 2019/12/26 08:19:02 • ReportTemplate | 2019/12/26 08:19:17 | PDF                              | ≈ち⊘≣          |
| Archived (0)<br>Flagged (0)   |    | 2      | Report Template 1<br>2019/12/26 08:08:58 To 2019/12/26 08:18:58 • ReportTemplate | 2019/12/26 08:19:12 | HTML • XLS                       | ≈ち⊘≣          |
| Shared (0)                    |    | 3      | Report Template 2<br>2019/12/26 08:08:49 To 2019/12/26 08:18:49 • ReportTemplate | 2019/12/26 08:19:04 | PDF • HTML • XLS • CSV           | ≈ち⊘≣          |
| REPORTING<br>Report Templates |    | 4      | Visualizations<br>2019/12/26 08:08:43 To 2019/12/26 08:18:43 * ReportTemplate    | 2019/12/26 08:18:57 | PDF • HTML • XLS • CSV           | ≈∽⊘≣          |
| Report Jobs (0)               |    | 5      | Report Template 1<br>2019/12/26 08:08:34 To 2019/12/26 08:18:34 * ReportTemplate | 2019/12/26 08:18:48 | PDF                              | ≈∽⊘≣          |
| Layout Templates              |    | 6      | Report Template 2                                                                | 2019/12/26 08:18:43 | PDF                              | ≈ <b>†</b> 0≣ |
|                               | «  | <      | Page 1 of 1 > >> C                                                               |                     | Displaying 1 - 10 of 10 Page siz | e: 25 💌       |

# Activities

Using the Activities option in the Actions column, you can comment on a generated report.

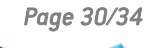

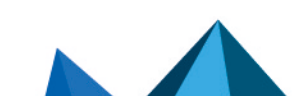

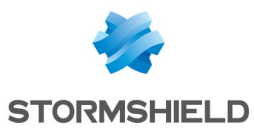

- 1. Go to Report >> Inbox.
- 2. Click the Activities icon in the Actions column of the concerned report.

| GENERATED REPORTS             | 🖿 ARCHIVE 🍽 FLAG 🕐 SHARE 🗸 APPROVE 🔇 DELETE 🏦 CLEANUP                                      |                     | MORE T 0 SELECTED search                |
|-------------------------------|--------------------------------------------------------------------------------------------|---------------------|-----------------------------------------|
| Inbox (10)                    | S.N. Report                                                                                | Generated at        | Download Actions                        |
| Approved (0)                  | 1         Report Template 1<br>2019/12/26 08:09:02 To 2019/12/26 08:19:02 * ReportTemplate | 2019/12/26 08:19:17 | PDF 📁 🖛 🖉 🧮                             |
| Archived (0)<br>Flagged (0)   | 2         Report Template 1<br>2019/12/26 08:08:58 To 2019/12/26 08:18:58 • ReportTemplate | 2019/12/26 08:19:12 | HTML • XLS 📁 🐂 🔿 🔳                      |
| Shared (0)                    | Report Template 2           2019/12/26 08:08:49 To 2019/12/26 08:18:49 * ReportTemplate    | 2019/12/26 08:19:04 | PDF + HTML + XLS + CSV ⊨ ⇔ ⊘ ≡          |
| REPORTING<br>Report Templates | 4 Visualizations<br>2019/12/26 08:08:43 To 2019/12/26 08:18:43 • ReportTemplate            | 2019/12/26 08:18:57 | PDF • HTML • XLS • CSV                  |
| Report Jobs (0)               | 5 Report Template 1<br>2019/12/26 08:08:34 To 2019/12/26 08:18:34 • ReportTemplate         | 2019/12/26 08:18:48 | PDF 📁 🐂 🗙 🧭 🥅                           |
| Layout Templates              | 6 Report Template 2                                                                        | 2019/12/26 08:18:43 | PDF 🖂 🗠 🖉 🗐                             |
|                               | ≪ ≪   Page 1 of1 > ≫   C                                                                   |                     | Displaying 1 - 10 of 10 Page size: 25 💌 |

3. Enter a Comment and click Submit.

## **Cleanup Reports**

1.

Using the **Cleanup** option, you can either delete the reports generated before a certain date or delete reports within a specific date range.

| Go to Report >> Inbox.        |                                                                                            |                     |                                   |              |  |  |  |  |  |
|-------------------------------|--------------------------------------------------------------------------------------------|---------------------|-----------------------------------|--------------|--|--|--|--|--|
| GENERATED REPORTS             | 🖿 ARCHIVE 🏴 FLAG 🥐 SHARE 🗸 APPROVE 🕲 DELETE 🗃 CLEANUP                                      |                     | MORE T 0 SELECTED search          |              |  |  |  |  |  |
| Inbox (10)                    | S.N. Report                                                                                | Generated at        | Download                          | Actions      |  |  |  |  |  |
| Approved (0)                  | 1         Report Template 1<br>2019/12/26 08:09:02 To 2019/12/26 08:19:02 • ReportTemplate | 2019/12/26 08:19:17 | PDF                               | <b>≈1</b> 0≣ |  |  |  |  |  |
| Archived (0)<br>Flagged (0)   | 2         Report Template 1<br>2019/12/26 08:08:58 To 2019/12/26 08:18:58 • ReportTemplate | 2019/12/26 08:19:12 | HTML • XLS                        | ≈₅⊘≡         |  |  |  |  |  |
| Shared (0)                    | 3 Report Template 2<br>2019/12/26 08:08:49 To 2019/12/26 08:18:49 * ReportTemplate         | 2019/12/26 08:19:04 | PDF • HTML • XLS • CSV            | ≈∽⊘≡         |  |  |  |  |  |
| REPORTING<br>Report Templates | Visualizations           2019/12/26 08:08:43 To 2019/12/26 08:18:43 * ReportTemplate       | 2019/12/26 08:18:57 | PDF • HTML • XLS • CSV            | ⇒<br>        |  |  |  |  |  |
| Report Jobs (0)               | 5 Report Template 1<br>2019/12/26 08:08:34 To 2019/12/26 08:18:34 * ReportTemplate         | 2019/12/26 08:18:48 | PDF                               | Im < 0       |  |  |  |  |  |
| Layout Templates              | 6 Report Template 2                                                                        | 2019/12/26 08:18:43 | PDF                               | <b>≈1</b> 0≣ |  |  |  |  |  |
|                               | ≪ <   Page 1 of 1   > >>   C                                                               |                     | Displaying 1 - 10 of 10 Page size | e: 25 💌      |  |  |  |  |  |

2. Click Cleanup to open the Cleanup Old Reports panel.

| CLEANUP OLD REPOR | RTS |                                                                       | 8    |
|-------------------|-----|-----------------------------------------------------------------------|------|
| Cleanup Reports   | Þ   | ☑ Older than                                                          |      |
| Cleanup Jobs      | ►   | mm/dd/yyyy                                                            |      |
|                   |     | All the reports older than the selected date will be deleted.         |      |
|                   |     | Date range                                                            |      |
|                   |     | mm/dd/yyyy III to mm/dd/yyyy                                          |      |
|                   |     | The reports generated within the selected date range will be deleted. |      |
|                   |     | Submit Ca                                                             | ncel |

- 3. Select **Older than** to delete all the reports generated before the provided date.
- 4. Select **Date range** to delete all the reports within the provided date range.

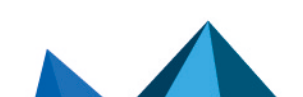

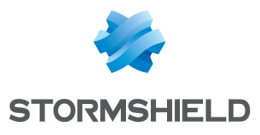

# NOTE

- The date range is inclusive.
- Go to **Cleanup Jobs** to see the status of all the initiated cleanups.

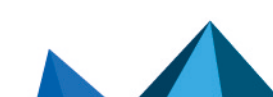

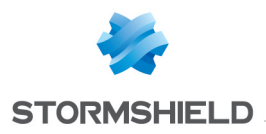

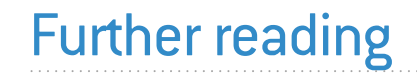

Additional information and answers to questions you may have about SLS are available in the **Stormshield knowledge base** (authentication required).

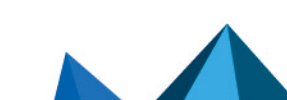

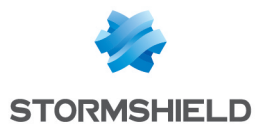

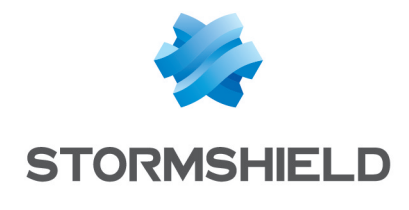

documentation@stormshield.eu

All images in this document are for representational purposes only, actual products may differ.

Copyright © Stormshield 2024. All rights reserved. All other company and product names contained in this document are trademarks or registered trademarks of their respective companies.

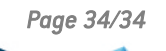

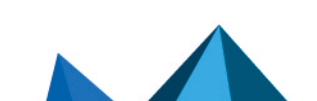